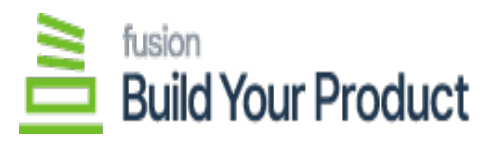

## **Steps to Verify the Published BYP Packages**

Once the customization package is installed, the connections must be established between Acumatica and the BYP.

1. To verify the published package, navigate to the left menu in Acumatica ERP, click **Customization**, and select **Customization Projects**.

| <b>Q</b> Acumatica | Search Q                                 | Revision Two Products<br>Products Wholesale | 5/10/202<br>1:35 AM | ° ~ (0     | 💄 admin    | admin 🗸    |
|--------------------|------------------------------------------|---------------------------------------------|---------------------|------------|------------|------------|
| \$ Banking         | Customization                            | -t> (ĝ                                      | ) ×                 | CUSTOMIZAT | ON TOOLS - | Mercan and |
| Projects           | Profiles                                 |                                             |                     |            | ^          | =1         |
| Payables           | Site Map                                 |                                             |                     |            |            | Details    |
| Receivables        | Lists as Entry Points<br>Generic Inquiry |                                             |                     |            |            |            |
| Sales Orders       | Pivot Tables<br>Dashboards               |                                             |                     |            |            |            |
| Purchases          | Filters                                  |                                             |                     |            |            |            |
|                    | Show All 👻                               |                                             |                     |            |            |            |
| AS Payroll         |                                          |                                             |                     | Modifie    |            |            |
| Dashboards         | La                                       |                                             |                     | 2023       |            |            |
| III More Items     |                                          |                                             |                     |            |            |            |
| S Customization    |                                          |                                             |                     |            |            |            |
| <                  |                                          |                                             |                     | 14         | 16 C       | <          |

## **Customization Projects**

OR

Type the keyword "Customization Project" in the universal search bar.

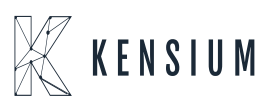

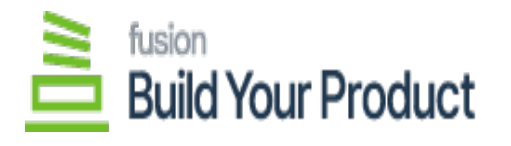

|   | Acumatica               | customization Q          | ల                         | Revision Two Products<br>Products Wholesale | 5/17/2023<br>11:57 PM 👻 🕐 | • |
|---|-------------------------|--------------------------|---------------------------|---------------------------------------------|---------------------------|---|
| × | Payables                | MENU ITEMS (1)           | TRANSACTIONS AND PROFILES | HELP TOPICS                                 | FILES                     | × |
|   | + Receivables           | Customization            |                           |                                             |                           |   |
|   | Sales Orders            | Profiles                 |                           |                                             |                           |   |
|   | Purchases               | ☆ Customization Projects |                           |                                             |                           |   |
|   | Inventory               |                          |                           |                                             |                           |   |
|   | 2 <sup>\$</sup> Payroll |                          |                           |                                             |                           |   |
|   | Dashboards              |                          |                           |                                             |                           |   |
|   | Commerce                |                          |                           |                                             |                           |   |
|   | More Items              |                          |                           |                                             |                           |   |

## Customization Projects

2. The application directs you to a **Customization Projects** screen, where you can review and validate the published packages.

| Customization Projects |     |   |   |           |                                  |        | CUSTOMIZATION         |                                 |          |             |                  |
|------------------------|-----|---|---|-----------|----------------------------------|--------|-----------------------|---------------------------------|----------|-------------|------------------|
| C                      |     |   | 0 | + ×       | PUBLISH UNPUBLISH ALL IMPORT     | EXPORT |                       |                                 |          |             |                  |
| 8                      |     | ) |   | Published | *Project Name                    | Level  | Screen Names          | Description                     | Initials | Created By  | Last Modified On |
|                        | 0 C | ) |   |           | KNBuildYourProduct1[222040019][0 | 1      | IN301000.SO301000     |                                 |          | admin admin | 5/10/2023        |
|                        | 0 C | ) |   | 0         | KNBuildYourProduct1[222040019][2 | 1      | IN301000,SO301000     |                                 |          | admin admin | 4/29/2023        |
|                        | 0 0 | ) |   |           | KNBuildYourProduct1[222040019][2 | 1      | IN301000,SO301000     |                                 |          | admin admin | 5/25/2023        |
|                        | 0 0 | ) |   |           | KNBYPReports                     | 2      |                       |                                 |          | admin admin | 4/29/2023        |
|                        | 0   | ) |   |           | KNBYPReports1                    | 2      |                       |                                 |          | admin admin | 5/25/2023        |
|                        | 0 0 | ) |   |           | KNCustomizableKits[22.203.0043][ | 2      | IN201000,IN209500,SO  |                                 |          | admin admin | 5/25/2023        |
|                        | 0 0 | 2 |   |           | KNCKitsReport[09032023][V01)1    | 3      |                       |                                 |          | admin admin | 5/25/2023        |
|                        | 0 0 | ) |   |           | KNCommercePro[2022R2][V13][20    | 3      | AR201000,AR302000,A., | KNWorkFlow Customization packag | KNCP     | admin admin | 4/21/2023        |

## BYP product packages

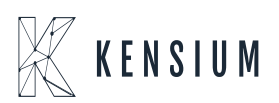